#### MISE EN PLACE D'UNE SOLUTION D'APPLICATION DISTANTE

#### Assurmer

8 Rue Pierre de Coubertin, 95300, Pontoise.

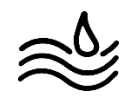

| NOM DE LA<br>STRATEGIE      | Mise en place | e d'une solution d'ap           | plication | distante      |       |
|-----------------------------|---------------|---------------------------------|-----------|---------------|-------|
| DATE D'ENTREE<br>EN VIGUEUR | 11/12/2024    | DATE DE LA DERNIERE<br>REVISION | 11/12/24  | N° DE VERSION | V.1.0 |

|                | Antoine      |            |                              |
|----------------|--------------|------------|------------------------------|
| ADMINISTRATEUR | LETELLIER    | COORDONEES | entrepriseassurmer@gmail.com |
| RESPONSABLE    | Lucas ROMAIN |            |                              |
|                | Mahdi BOUDIA |            |                              |

| VERSION | APPROUVE PAR | DATE DE REVISION | DESCRIPTION DU<br>CHANGEMENT | AUTEUR |
|---------|--------------|------------------|------------------------------|--------|
|         |              |                  |                              |        |
|         |              |                  |                              |        |
|         |              |                  |                              |        |
|         |              |                  |                              |        |
|         |              |                  |                              |        |
|         |              |                  |                              |        |
|         |              |                  |                              |        |
|         |              |                  |                              |        |
|         |              |                  |                              |        |
|         |              |                  |                              |        |
|         |              |                  |                              |        |
|         |              |                  |                              |        |
|         |              |                  |                              |        |
|         |              |                  |                              |        |
|         |              |                  |                              |        |
|         |              |                  |                              |        |
|         |              |                  |                              |        |

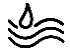

#### SOMMAIRE

## *I.* Introduction et Présentation des principales fonctionnalités du service RDS

- 1. Protocole RDP (Remote Desktop Protocol)
- 2. Sécurité et Avantages
- II. Procédure d'installation et de configuration du Service RDS
  - 1.1. Équipement Réseau
  - 1.2. Postes de Travail
  - 1.3. Sécurité Informatique
  - 1. Préparation des serveurs
  - 2. Installation des rôles RDS
  - 3. Attribution des rôles
  - 4. Création d'une collection de sessions
  - 5. Distribution des RemoteApp
  - 6. Installation de la paserelle des services de BAD
  - 7. Configuration du déploiement

#### III. Guide d'Utilisation des RDS (Remote Desktop Service)

### II. Procédure d'installation et de configuration du Service RDS

**Objet** : Afin de permettre aux utilisateurs en déplacement de continuer à utiliser les applications distantes essentielles à leurs activités, la mise en place d'une solution de bureau à distance via le service RDS est indispensable.

Cette procédure est destinée aux futurs techniciens et décrit les étapes pour installer et configurer le service RDS.

#### Prérequis :

- Créez 4 serveurs Windows Server 2022.
- Intégrez les serveurs au domaine assurmer.local et configurez une liaison avec les services Active Directory (AD) et DNS.
- Respecter le plan d'adressage suivant pour les serveurs :

| Nom        | IP         | Masque | Gateway      | DNS        |
|------------|------------|--------|--------------|------------|
| SRV-AD     | 172.16.0.1 | /24    | 172.16.0.254 | 172.16.0.1 |
| SRV-RDS01  | 172.16.0.2 | /24    | 172.16.0.254 | 172.16.0.1 |
| SRV-RDS02  | 172.16.0.3 | /24    | 172.16.0.254 | 172.16.0.1 |
| SRV-GTW    | 172.16.0.5 | /24    | 172.16.0.254 | 172.16.0.1 |
| SRV-BROKER | 172.16.0.4 | /24    | 172.16.0.254 | 172.16.0.1 |

#### 1. Préparation des serveurs

Depuis le Gestionnaire du serveur, cliquez sur « Ajouter des serveurs ».

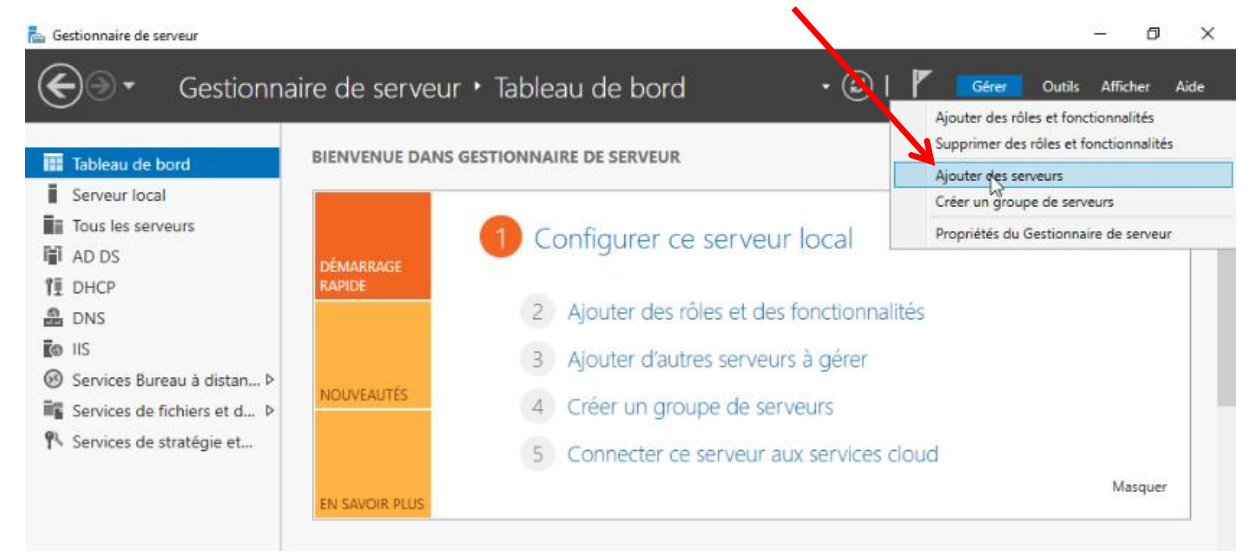

#### Cliquez « Rechercher maintenant »

| 🖕 Ajouter des serveurs              |                       |          |                           | _      |     | ×    |
|-------------------------------------|-----------------------|----------|---------------------------|--------|-----|------|
| Active Directory D                  | DNS Importer          |          | Sélectionné               |        |     |      |
| Emplacement :                       | 👔 assurmer 🕨 🎯        |          | Ordinateur                |        |     |      |
| Système d'exploitation :            | Tous v                |          |                           |        |     |      |
| Nom (CN) :                          | Nom ou début du nom   |          |                           |        |     |      |
|                                     | Rechercher maintenant |          |                           |        |     |      |
| Nom Systè 0 ordinateur(s) trouvé(s) | me d'exploitation     | <b>A</b> | 0 ordinateur(s) sélection | nné(s) |     |      |
| Aide                                |                       |          |                           | ОК     | Ann | uler |

Page 7|31

## Sélectionnez les serveurs SRV-AD, SRV-RDS01, SRV-RDS02, SRV-GTW, et SRV-BROKER.

| 📥 Ajouter des terv                                             | /eurs                                                                                                    |                      | -        |      | ×    |
|----------------------------------------------------------------|----------------------------------------------------------------------------------------------------|----------------------|----------|------|------|
| Active Directory                                               | DNS Importer Séle                                                                                                    | ectionné             |          |      |      |
| Emplacement :                                                  | assurmer ) (C)                                                                                                    | rdinateur            |          |      |      |
| Système d'exploit                                              | ation : Tous 🗸                                                                                                    |                      |          |      |      |
| Nom (CN) :                                                     | Nom ou début du nom                                                                                                    |                      |          |      |      |
|                                                                | Nechercher maintenant                                                                                                    |                      |          |      |      |
| Nom                                                            | Système d'exploitation                                                                                                    |                      |          |      |      |
| SRV-AD<br>SRV-PASSERELLE<br>SRV-RDS1<br>SRV-RDS2<br>SRV-RROKER | Windows Server 2022 Standard<br>Windows Server 2022 Standard<br>Windows Server 2022 Standard<br>Windows Server 2022 Standard<br>Windows Server 2022 Standard |                      |          |      |      |
| SRV-SNMP<br>ZABBIX-STAND<br>(zabbix-Standa                     | Windows Serve<br>pc-linux-gnu                                                                                                    |                      |          |      |      |
| 7 ordinateur(s) tro                                            | uvé(s) 0 o                                                                                                    | rdinateur(s) sélecti | ionné(s) |      |      |
| Aide                                                           |                                                                                                    |                      | ОК       | Annu | iler |

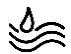

| Active Directory                                                                                                    | DNS Importer                                                                                                    | Sélectionné                                                                    |       |  |
|----------------------------------------------------------------------------------------------------|----------------------------------------------------------------------------------------------------|--------------------------------------------------------------------------------|-------|--|
| Emplacement :<br>Système d'exploit<br>Nom (CN) :                                                                    | ation : Tous Nom ou début du nom Rechercher ma                                                                                                    | Crdinateur  ASSURMER.LOCAL  KV-BROKER  RV-RDS2  RV-RDS1  ntenatt RV-PASSERELLE | L (5) |  |
| Nom<br>SRV-AD<br>SRV-PASSERELLE<br>SRV-RDS1<br>SRV-RDS2<br>SRV-BROKER<br>SRV-SNMP<br>ZABBIX-STAND<br>(zabbix-Standa | Système d'exploitation<br>Windows Server 2022 Standard<br>Windows Server 2022 Standard<br>Windows Server 2022 Standard<br>Windows Server 2022 Standard<br>Windows Server 2022 Standard<br>Windows Server 2019 Standard<br>pc-linux-gnu | RV-AD                                                                          |       |  |
| 7 ordinateur(s) tro                                                                                                 | uvé(s)                                                                                                    | 5 ordinateur(s) sélectionné(                                                   | (5)   |  |

#### Cliquez sur la flèche pour les ajouter, puis sur « OK ».

Ν

apparaîtront sous l'onglet « Tous les serveurs ».

urs

#### 📥 Gestionnaire de serveur ٥ · @ | / Gérer Outils Afficher SERVEURS Tous les serveurs | 5 au total Tableau de bord TÂCHES 💌 Serveur local Q (ii) • (ii) • • Filtrer Tous les serveurs AD DS Nom du serveur Adresse IPv4 Facilité de gestion Dernière mise à jour Activation de Windows 1 DHCP SRV-AD 172.16.0.1 En ligne - Compteurs de performances non démarré 04/12/2024 20:49:39 Non activé DNS SRV-BROKER 172.16.0.4 En ligne - Compteurs de performances non démarré 04/12/2024 20:49:39 Non activé O IIS SRV-PASSERELLE 172.16.0.6 En ligne - Compteurs de performances non démarré 04/12/2024 20:49:39 Non activé Ø Services Bureau à distan... ▷ SRV-RDS1 172.16.0.2 En ligne - Compteurs de performances non démarré 04/12/2024 20:49:39 Non activé Services de fichiers et d... Þ SRV-RDS2 172.16.0.3 En ligne - Compteurs de performances non démarré 04/12/2024 20:49:39 Non activé

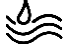

#### 2. Installation des rôles RDS

Accédez à Gérer > Ajouter des rôles et fonctionnalités.

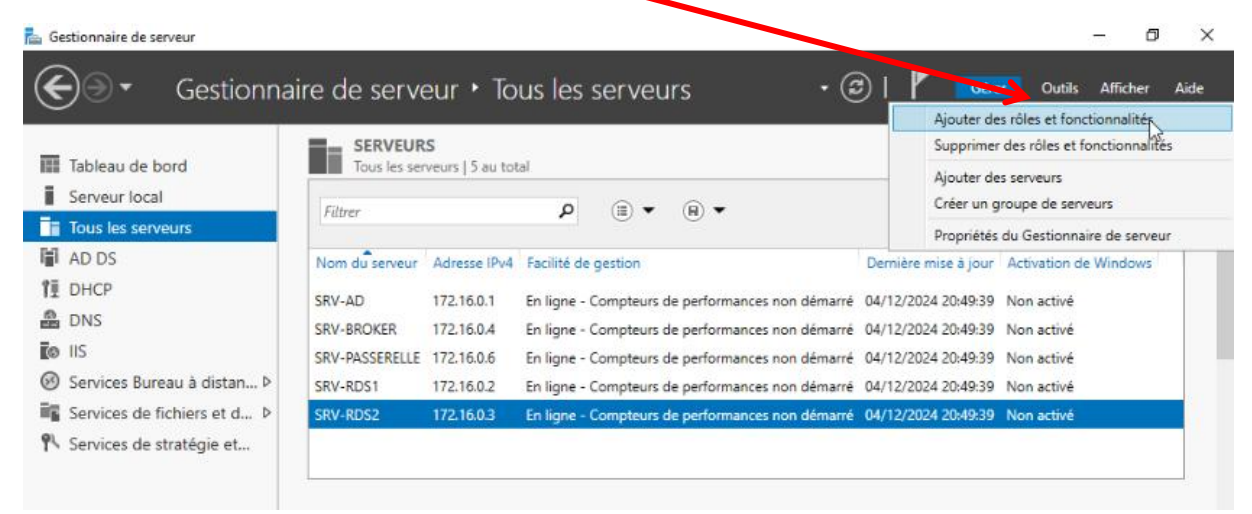

Sélectionnez « Installation des services Bureau à distance » et cliquez sur Suivant.

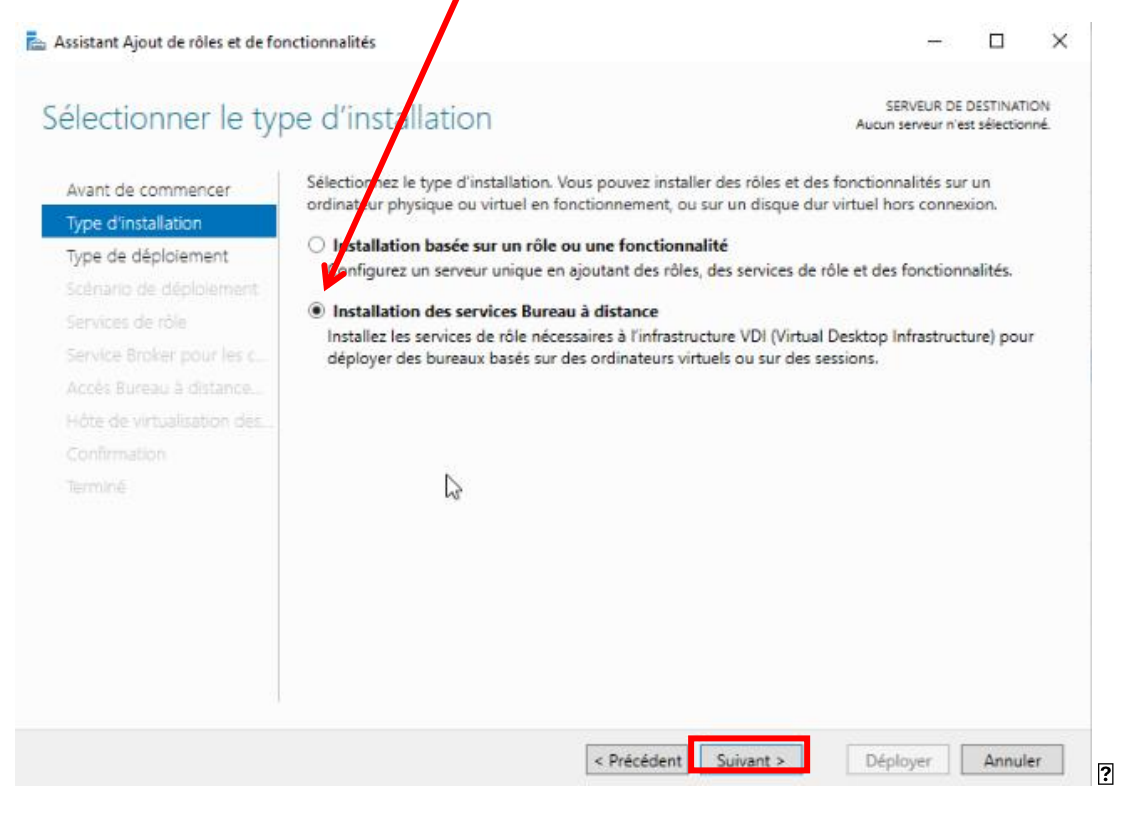

#### Choisissez « Démarrage standard » puis Cliquer sur Suivant

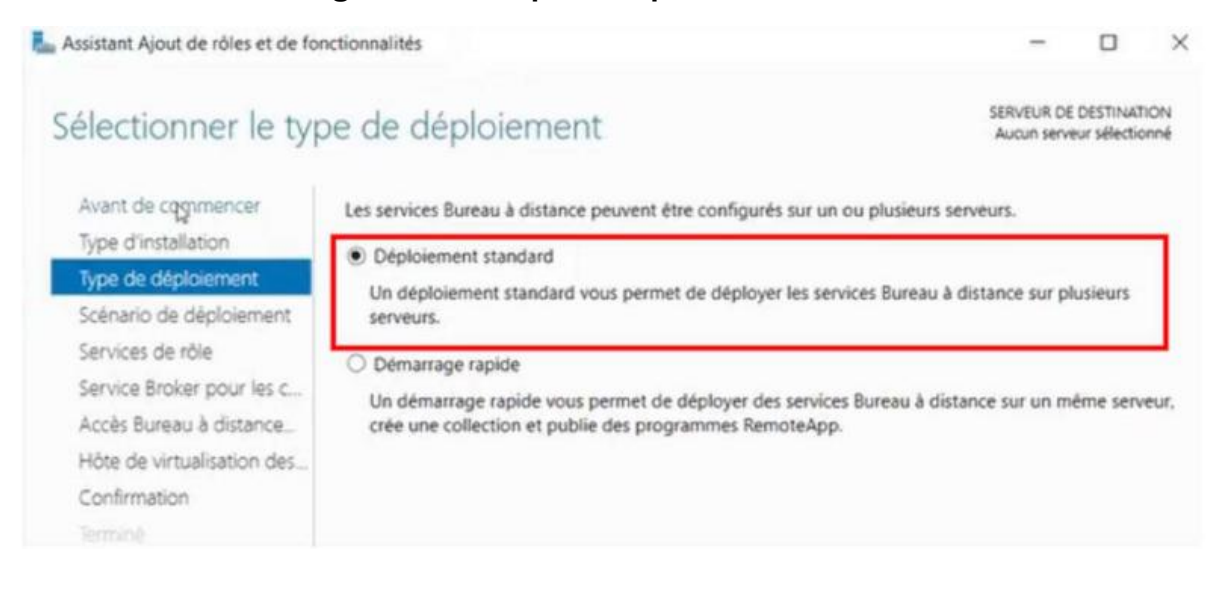

#### Sélectionnez « Déploiement de bureaux basés sur une session »

La Assistant Ajout de rôles et de fonctionnalités

#### SERVEUR DE DESTINATION Sélectionner le scénario de déploiement Déploiement standard sélectionné Les services Bureau à distance peuvent être configurés pour permettre aux utilisateurs de se connecter à Avant de commencer des bureaux virtuels, à des programmes RemoteApp et à des bureaux basés sur une session. Type d'installation O Déploiement de bureaux basés sur un ordinateur virtuel Type de déploiement Le déploiement de bureaux basés sur un ordinateur virtuel permet aux utilisateurs de se connecter à Scénario de déploiement des collections de bureaux virtuels incluant des programmes RemoteApp et des bureaux virtuels Services de rôle publiés. Service Broker pour les c... Déploiement de bureaux basés sur une session Accès Bureau à distance Le déploiement de bureaux basés sur une session permet aux utilisateurs de se connecter à des Serveur hôte de session B. collections de sessions incluant des programmes RemoteApp et des bureaux basés sur une session. Confirmation

×

### Veuillez cliquer sur « Suivant »

\$

| Assistant Ajout de rôles et de fo                                                                                                    | nctionnal       | ités                                                                                                    |                                                                                                    | -                                                                                  |                                             | >   |
|----------------------------------------------------------------------------------------------------|-----------------|----------------------------------------------------------------------------------------------------|----------------------------------------------------------------------------------------------------|------------------------------------------------------------------------------------|---------------------------------------------|-----|
| Passer les services                                                                                                    | s de r          | ôles en revue                                                                                                    | S<br>Déploie                                                                                                    | SERVEUR D<br>ment stand                                                            | E DESTINAT<br>lard sélectio                 | ION |
| Avant de commencer<br>Type d'installation<br>Type de déploiement<br>Scénario de déploiement<br>Services de róle<br>Service Broker pour les c<br>Accès Bureau à distance<br>Serveur hôte de session B<br>Confirmation<br>Terminé | Les se<br>déplo | rvices de rôle des services Bureau à distance su<br>ement.<br>Service Broker pour les connexions Bureau à<br>Le service Broker pour les connexions Bureau<br>périphérique client aux programmes Remote<br>bureaux virtuels.<br>Accès Bureau à distance par le Web<br>Accès Bureau à distance par le Web<br>Parties par des collections de sessions et de<br>menu Démarrer ou un navigateur Web.<br>Hôte de session Bureau à distance<br>Hôte de session Bureau à distance permet à<br>ou des bureaux basés sur une session. | uivants seront installés et con<br>distance<br>a à distance connecte ou rece<br>App, aux bureaux basés sur<br>aux utilisateurs de se connec<br>es collections de bureaux virt<br>un serveur d'héberger des p | i <b>figurés p</b><br>onnecte c<br>une sessi<br>ter aux re<br>uels en u<br>rogramm | un<br>on et aux<br>issources<br>tilisant le | eAp |
|                                                                                                    | • L             | es informations d'identification du compte ASS<br>réer le déploiement.                                                                                                    | SURMER\Administrateur sero                                                                                                    | nt utilisé                                                                         | es pour                                     |     |

#### 3. Attribution des rôles

Attribuez les rôles suivants :

5

- Serveur Broker : SRV-BROKER.
- Serveur d'accès Web : SRV-GTW.
- Hôtes de session Bureau à distance : SRV-RDS01 et SRV-RDS02.

| Avant de commencer<br>Type d'installation<br>Type de déploiement                                              | Le serveur du service Broke<br>poursuivre.<br>Pool de serveurs                                                          | pour les connex                                                                        | tions Bureau à | distanc | ce existe déjà. Cliquez sur Suivant p<br>Sélectionné |
|----------------------------------------------------------------------------------------------------|----------------------------------------------------------------------------------------------------|----------------------------------------------------------------------------------------|----------------|---------|------------------------------------------------------|
| Scénario de déploiement<br>Services de rôle                                                                   | Filtre :                                                                                                    |                                                                                        |                |         | Ordinateur                                           |
| Service Broker pour les c<br>Accès Bureau à distance<br>Hôte de virtualisation des<br>Confirmation<br>Terminé | Nom<br>SRV-RDS2.assurmer.local<br>SRV-RDS1.assurmer.local<br>SRV-RDS1.bstchLLLcassurmer.l.<br>SRV-RDCKER.assurmer.local | Adresse IP<br>172.16.0.3<br>172.16.0.2<br>172.16.0<br>172.16.0<br>172.16.0<br>172.16.0 | Système c      | A       | ASSURMER.LOCAL (1)<br>SRV-BROKER                     |
|                                                                                                    |                                                                                                    |                                                                                        |                |         | <b>L</b> <sub>2</sub>                                |

#### Pour le serveur d'accès Web des services Bureau a distance veuillez sélectionner SRV-PASSERELE – 🗆 X

🚡 Assistant Ajout de rôles et de fonctionnalités

Si al

| rvice de rôle de l'accès Web<br>es connexions Bureau à dist | o des services Bui<br>tance                                                                                                    | eau à dis                                                                           | tance sur le serveur du serv <mark>i</mark> c                                            |
|-------------------------------------------------------------|----------------------------------------------------------------------------------------------------|-------------------------------------------------------------------------------------|------------------------------------------------------------------------------------------|
|                                                             |                                                                                                    |                                                                                     |                                                                                          |
|                                                             |                                                                                                    | Selec                                                                               | ctionné                                                                                  |
|                                                             |                                                                                                    | Orc                                                                                 | dinateur                                                                                 |
|                                                             |                                                                                                    |                                                                                     | ASSURMER.LOCAL (1)                                                                       |
| Adresse IP                                                  | Système c                                                                                                    | SRV                                                                                 | /-PASSERELLE                                                                             |
| mer.local 172.16.0.3                                        |                                                                                                    |                                                                                     |                                                                                          |
| E.assurm 172.16 0.6                                         |                                                                                                    |                                                                                     |                                                                                          |
| surmer.L., 172.16.0.4                                       |                                                                                                    |                                                                                     |                                                                                          |
| er.local 172,16.0.1                                         |                                                                                                    |                                                                                     |                                                                                          |
| 1                                                           | 2                                                                                                    |                                                                                     |                                                                                          |
|                                                             | *                                                                                                    |                                                                                     |                                                                                          |
|                                                             | Adresse IP<br>mer.local 172.16.0.3<br>mer.local 172.16.0.4<br>E.assurm 172.16.0.4<br>surmer.l 172.16.0.4<br>er.local 172.16.0.1 | Adresse IP Système c<br>merilocal 172:16:0.3<br>menilocal 172:16:0.6<br>Eassurmer.I | Adresse IP Système c<br>merlocal 172.16.0.3<br>merlocal 172.16.0.4<br>erlocal 172.16.0.1 |

#### Veuillez sélectionner les deux serveurs RDS pour les hôtes de session bureau à distance. SRV-RDS1 et SRV-RDS2

| 🚡 Assistant Ajout de rôles et de foi                                                        | nctionnalités — 🗆 X                                                                                                    | (    |
|---------------------------------------------------------------------------------------------|----------------------------------------------------------------------------------------------------|------|
| Spécifier un serve                                                                          | ur hôte de virtualisation des services Déploiement standard sélectionné                                                                                                    |      |
| Avant de commencer<br>Type d'Installation<br>Type de déploiement<br>Scénario de déploiement | Sélectionnez les serveurs dans le pool de serveurs où installer le service de rôle Hôte de virtualisation<br>des services Bureau à distance. Si plusieurs serveurs sont sélectionnés, le service de rôle Hôte de<br>virtualisation des services Bureau à distance sera installé sur tous ces serveurs. |      |
| Services de rôle<br>Service Broker pour les c<br>Accès Bureau à distance                    | Filtre : Ordinateur Adresse IP Système c SRV-RDS1 SRV-RDS2                                                                                                    |      |
| Confirmation<br>Terminé                                                                     | SRV-RDS2.assurmer.local 172.16.0.3<br>SRV-RDS1.assurmer.local 172.16.0.2<br>SRV-PASSERELLE.assurmer.l. 172.16.0.4<br>SRV-AD.assurmer.local 172.16.0.1                                                                                                    |      |
|                                                                                             | S ordinateur(s) trouvé(s)     Créer un commutateur virtuel sur les serveurs sélectionnés     Activer Windows                                                                                                    |      |
|                                                                                             | < Précédent Suivant > Windows Déployer Annuler                                                                                                    | r ai |

Confirmez les sélections, cochez la case pour valider, et cliquez sur Déployer.

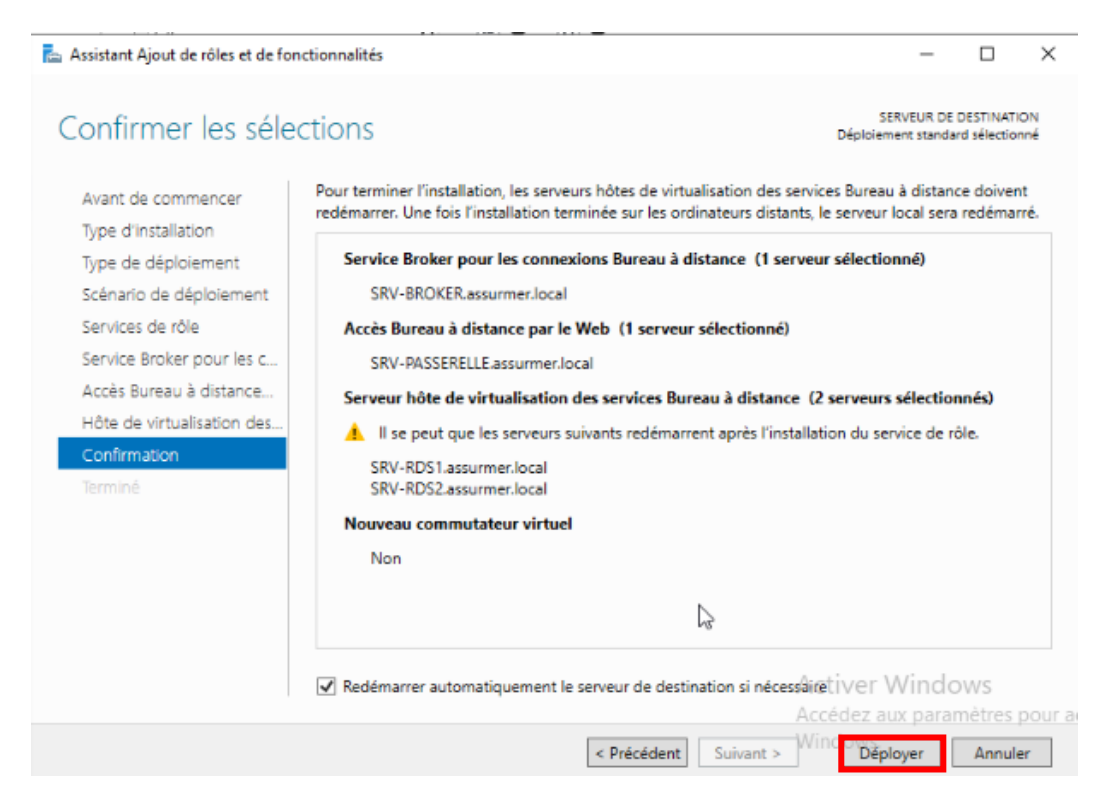

Attendez la fin de l'installation des rôles, puis cliquez sur Fermer.

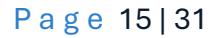

#### 4. Création d'une collection de sessions

| ableau de bord                 |                                                                                                    | TIONNAIRE DE SERVEUR                                                                                                    |
|--------------------------------|----------------------------------------------------------------------------------------------------|----------------------------------------------------------------------------------------------------|
| erveur local                   |                                                                                                    |                                                                                                    |
| ous les serveurs               |                                                                                                    |                                                                                                    |
| D DS                           | DÉMARRACE                                                                                                    | Configurer ce serveur local                                                                                                    |
| OHCP                           | RAPIDE                                                                                                    |                                                                                                    |
| ONS                            |                                                                                                    | 2 Ajouter des rôles et des fonctionnalités                                                                                                    |
| is 🖌                           |                                                                                                    | 3 Aiouter d'autres serveurs à gérer                                                                                                    |
| Services Bureau à distance … ▷ | NOUVEAUTÉS                                                                                                    |                                                                                                    |
| ervices de fichiers et d Þ     |                                                                                                    | 4 Créer un groupe de serveurs                                                                                                    |
| ervices de stratégie et        |                                                                                                    | Consider an environment of a stand                                                                                                    |
|                                |                                                                                                    | 5 Connecter ce serveur aux services cioud                                                                                                    |
|                                |                                                                                                    | 5 Connecter ce serveur aux services cioud<br>Masquer                                                                                                    |
|                                | EN SAVOIR PLUS                                                                                                    | 5 Connecter ce serveur aux services cioud<br>Masquer                                                                                                    |
|                                | EN SAVOIR PLUS                                                                                                    | 5 Connecter ce serveur aux services cioud<br>Masquer                                                                                                    |
|                                | EN SAVOIR PLUS<br>Rôles et groupes de ser<br>Rôles : 7   Groupes de ser                                                                                  | Connecter ce serveur aux services cioud  Masquer  rveurs veurs : 1   Nombre total de serveurs : 5                                                                                                    |
|                                | EN SAVOIR PLUS Rôles et groupes de sei Rôles : 7   Groupes de sei AD DS                                                                                  | S     Connecter ce serveur aux services cloud       Masquer       rveurs       veurs : 1       Nombre total de serveurs : 5       1     Image: DHCP     1                                                                                                    |
|                                | EN SAVOIR PLUS<br>Rôles et groupes de ser<br>Rôles : 7   Groupes de ser<br>AD DS<br>Tacilité de gestio                                                   | S     Connecter ce serveur aux services cloud       rveurs       rveurs:1   Nombre total de serveurs : 5       1       1       1       1       1       1       1       1       1       1       1       1       1       1       1       1       1       1       1       1       1       1       1       1       1       1       1       1       1       1       1       1       1       1       1       1       1       1       1       1       1       1       1       1       1       1       1       1       1       1       1       1       1       1       1       1       1       1       1       1       2       2                                                                                                    |
|                                | EN SAVOIR PLUS<br>Rôles et groupes de ser<br>Rôles : 7   Groupes de ser<br>Marcon A D DS<br>Tacilité de gestion<br>Événements                            | S     Connecter ce serveur aux services cloud       rveurs       veurs :1   Nombre total de serveurs : 5       1       Image: The serveur is in the serveur is the serveur is the |
|                                | EN SAVOIR PLUS<br>Rôles et groupes de ser<br>Rôles : 7   Groupes de ser<br>Marcon A D DS<br>Tacilité de gestion<br>Événements<br>Services                | S       Connecter ce serveur aux services cloud         rveurs       Masquer         rveurs:       I       Image: The serveurs is the serveurs is the s      |
|                                | EN SAVOIR PLUS<br>Rôles et groupes de ser<br>Rôles : 7   Groupes de ser<br>Marcon AD DS<br>Tacilité de gestion<br>Événements<br>Services<br>Performances | Treurs       Masquer         rveurs : 1       Nombre total de serveurs : 5         1       Image: DHCP       1         Image: DHCP       1         Image: DHCP                                                                                                    |

#### Accédez à l'onglet « Services Bureau à distance ».

Ensuite nous allons créer une collection de sessions pour configurer l'environnement du bureau à distance en définissant les hôtes qui la composent et les utilisateurs autorisés à y accéder.

#### **Cliquez sur « Collections »**

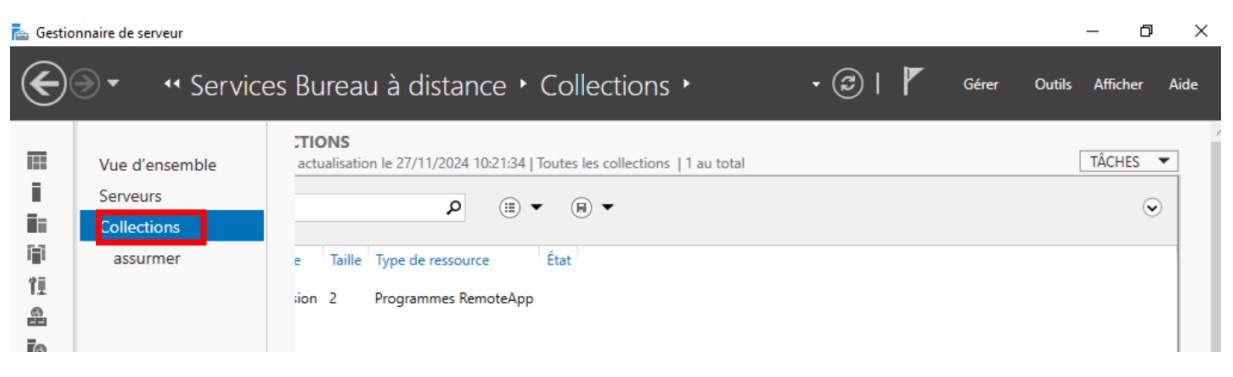

| E | ∋ - •• Service                                        | es Bureau à distance + Collections +                                                     | 🔹 🕝   🚩 Gérer Outils Afficher Aide                                                                                               |  |
|---|-------------------------------------------------------|------------------------------------------------------------------------------------------|----------------------------------------------------------------------------------------------------|--|
|   | Vue d'ensemble<br>Serveurs<br>Collections<br>assurmer | TIONS         actualisation le 27/11/2024 10:21:34   Toutes les collections   1 au total | TÂCHES<br>Créer une collection de bureaux virtuels<br>Créer une collection de sessions<br>Modifier les propriétés de déploiement |  |

#### Cliquez sur « Créer une collection de sessions ».

#### Donnez un nom à la collection (ex. : RDS) et cliquez sur Suivant. Nommer la collection

| Nom de la collection          | Un nom de collection session s'affiche aux utilisateurs lorsqu'ils se connectent à un serveur d'accès<br>Web aux services Bureau à dictance |
|-------------------------------|----------------------------------------------------------------------------------------------------|
| Serveur hôte de session B     | web aux services bureau a distance.                                                                                                    |
| Groupes d'utilisateurs        | Nom :                                                                                                    |
| Disques de profil utilisateur | nu3                                                                                                    |
| Confirmation                  | Description (facultative) :                                                                                                    |
| État d'avancement             |                                                                                                    |
|                               |                                                                                                    |
|                               |                                                                                                    |
|                               |                                                                                                    |
|                               | Ν                                                                                                    |
|                               | Let a                                                                                                    |
|                               |                                                                                                    |
|                               |                                                                                                    |
|                               |                                                                                                    |
|                               |                                                                                                    |
|                               |                                                                                                    |
|                               |                                                                                                    |
|                               | < Précédent Suivant > Créer Annuler                                                                                                    |

Ajoutez les hôtes de session et les utilisateurs autorisés.

| /            |                                                              | i uniter dee programmee memore, appr                                                                                                    |                    |                                                                      |                                   |                                                             |                             |                                                                     |
|--------------|--------------------------------------------------------------|----------------------------------------------------------------------------------------------------|--------------------|----------------------------------------------------------------------|-----------------------------------|-------------------------------------------------------------|-----------------------------|---------------------------------------------------------------------|
| $\mathbf{E}$ | ● - · · Collec                                               | tions • RDS                                                                                                    | - (                | छ ।                                                                  | ۲                                 | Gérer                                                       | Outils                      | Afficher                                                            |
|              | Vue d'ensemble<br>Serveurs<br>Collections<br>assurmer<br>RDS | PROPRIÉTÉS         Propriétés de la collection       TÂCHES         Type de collection       Session         Ressources       Programmes RemoteApp         Groupe d'utilisateurs       ASSURMER\Utilisateurs du domaine                |                    | CONNE<br>Dernière<br>Filtrer<br>Nom de<br>SRV-RD<br>SRV-RD<br>SRV-RD | e domai<br>DS1.assur<br>DS2.assur | s<br>ation le 05/<br>me complet<br>rmer.local<br>rmer.local | '12/2024 18<br>: du serveur | 29:56   To<br>29:56   To<br>Utilisate<br>SRV-RD<br>ASSURN<br>SRV-RD |
| #≣ ⊳<br>¶∿   |                                                              | PROGRAMMES REMOTEAPP         Dernière actualisation le 05/12/2024 18:32:10   Programmes R       TÂCHES         Filtrer       Publier de Annuler I         Nom du programme RemoteApp       Alias       Visible dans l'Accès Web des se | les pro<br>la publ | gramme<br>ication d                                                  | es Remot<br>des prog              | teApp<br>Tammes Re                                          | moteApp                     |                                                                     |

#### Allez dans Tâches > Publier des programmes RemoteApp.

#### Sélectionnez les applications à publier (par exemple : Calculatrice) et cliquez sur Suivant, puis sur Publier.

| 🚡 Publier des programmes Remote                             | Арр                                                                                                    |                                                                          | -                              |          | $\times$ |
|-------------------------------------------------------------|----------------------------------------------------------------------------------------------------|--------------------------------------------------------------------------|--------------------------------|----------|----------|
| Sélectionner les pr<br>Programmes RemoteApp<br>Confirmation | Sélectionnez les programmes RemoteApp à<br>programme RemoteApp à a liste, cliquez se<br>Les programmes RemoteApp sont remplis à | publier dans la collection<br>ur Ajouter.<br>à partir de SRV-RDS2.assurr | RDS. Pour ajoute<br>ner.local. | er un    |          |
| Publication                                                 | Programpie RemoteApp                                                                                                    | Emplac                                                                   | ement                          |          | ~        |
| Derniere etape                                              | Setup                                                                                                    | %SYSTEMDRIVE%\Windo                                                      | ws\AzureArcSet                 | up\Arc   |          |
|                                                             | Bloc-notes                                                                                                    | %SYSTEMDRIVE%\Windo                                                      | ws\system32\no                 | tepad    |          |
|                                                             | ✓                                                                                                    | %SYSTEMDRIVE%\Windo                                                      | ws\system32\wi                 | n32cal   |          |
|                                                             | 🗌 🖳 Configuration du système                                                                                                    | %SYSTEMDRIVE%\Windo                                                      | ws\system32\m                  | sconfi   |          |
|                                                             | Connexion Bureau à distance                                                                                                    | %SYSTEMDRIVE%\Windo                                                      | ws\system32\m                  | stsc.exe |          |
|                                                             | Défragmenter et optimiser les lec                                                                                               | %SYSTEMDRIVE%\Windo                                                      | ws\system32\df                 | rgui.exe |          |
|                                                             | Diagnostic de mémoire Windows                                                                                                   | %SYSTEMDRIVE%\Windo                                                      | ws\system32\M                  | dSche    |          |
|                                                             | 🗌 🔹 Éditeur du Registre                                                                                                    | %SYSTEMDRIVE%\Windo                                                      | ws\regedit.exe                 |          |          |
|                                                             | Enregistreur d'actions utilisateur                                                                                              | %SYSTEMDRIVE%\Windo                                                      | ws\system32\ps                 | r.exe    |          |
|                                                             | Gestionnaire de serveur                                                                                                    | %SYSTEMDRIVE%\Windo                                                      | ws\system32\Se                 | rverM    | $\sim$   |
|                                                             | <                                                                                                    |                                                                          |                                | >        |          |
|                                                             | Ajouter                                                                                                    |                                                                          |                                |          |          |
|                                                             | Vérifiez que le programme est installé sur te<br>collection.                                                                    | ous les serveurs hôtes de se                                             | ession Bureau à                | distance | de la    |
|                                                             | < Précéd                                                                                                    | lent Suivant >                                                           | Publier                        | Annuk    | er       |

5

### Cliquer sur « Publier »

### Confirmation

| Programmes RemoteApp | Vérifiez que la liste des programmes RemoteApp à publier est correcte puis cliquez sur Publier. |                                         |  |  |  |
|----------------------|-------------------------------------------------------------------------------------------------|-----------------------------------------|--|--|--|
| Confirmation         | 1 programme RemoteApp :                                                                         |                                         |  |  |  |
| Publication          | Programme RemoteApp                                                                             | Emplacement                             |  |  |  |
| Dernière étape       | Calculatrice                                                                                    | %SYSTEMDRIVE%\Windows\system32\win32cal |  |  |  |
|                      |                                                                                                 |                                         |  |  |  |
|                      |                                                                                                 |                                         |  |  |  |
|                      |                                                                                                 |                                         |  |  |  |
|                      |                                                                                                 |                                         |  |  |  |
|                      |                                                                                                 |                                         |  |  |  |
|                      |                                                                                                 |                                         |  |  |  |
|                      |                                                                                                 |                                         |  |  |  |
|                      |                                                                                                 |                                         |  |  |  |
|                      |                                                                                                 |                                         |  |  |  |
|                      |                                                                                                 |                                         |  |  |  |
|                      |                                                                                                 |                                         |  |  |  |
|                      |                                                                                                 |                                         |  |  |  |
|                      |                                                                                                 |                                         |  |  |  |
|                      | <                                                                                               | Précédent Suivant > Publier Annule      |  |  |  |

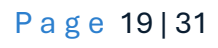

5. Distribution des RemoteApp (par métier).

Les applications publiées précédemment sur la ferme RDS sont attribuées en fonction des besoins spécifiques de chaque métier. Pour clarifier cette répartition, je vais présenter un tableau récapitulatif des applications déployées pour chaque service à titre d'exemple.

| Comité Direction       | WordPad                 |
|------------------------|-------------------------|
| Comptabilité / Finance | Calculatrice            |
| Ressources Humaines    | Paint, Bloc-note        |
| Business               | Editeur de registre     |
| Administration         | Gestionnaire du serveur |
| Particuliers           | Microsoft Edge          |

Créez des groupes de sécurité dans Active Directory correspondant aux services (ex. : ALM\_Comptabilité).

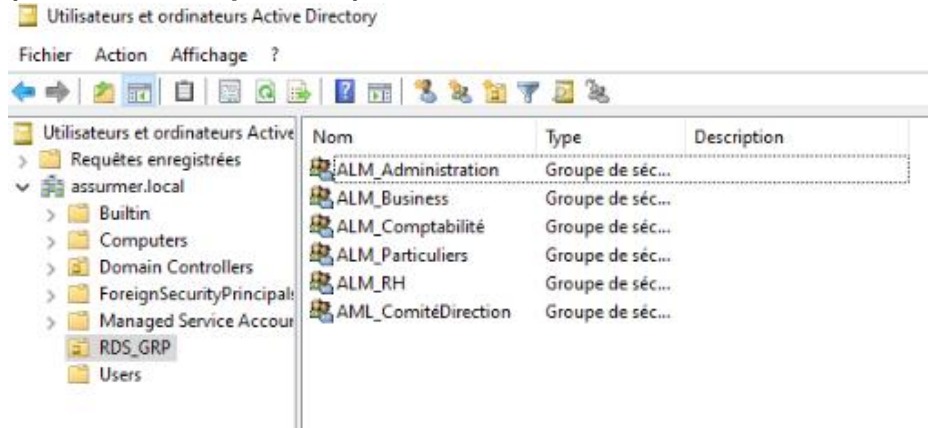

Configurez chaque application dans RemoteApp > Modifier les propriétés pour assigner les permissions aux groupes créés.

| PROGRAMMES REMOTEAPP                |                  |              |                |
|-------------------------------------|------------------|--------------|----------------|
| Dernière actualisation le 05/12/202 | 4 19:00:08   Pro | grammes R    | TÂCHES 🔻       |
| Filtrer                             | ٩                | •            | • •            |
| Nom du programme RemoteApp          | Alias            | Visible dans | l'Accès Web de |
| Calco<br>Modifier les propriété     | s                | Oui          |                |
| Calculatrice                        | win32calc (1)    | Oui          |                |
| Éditeur du Registre                 | regedit          | Oui          |                |
|                                     |                  |              |                |
|                                     |                  |              |                |
|                                     |                  |              |                |
| <                                   |                  |              | >              |

Voici un exemple de distribution pour la calculatrice dans le groupe

Cliquer sur Ajouter puis selectionner votre groupe.

#### « ALM\_Comptabilité » puis cliquer sur Appliquer

#### Calculatrice (Collection RDS)

| Afficher tout<br>Général +<br>Paramètres +<br>Affectation d'utilis<br>Association de typ + | Affectation d'utilisateurs Les programmes RemoteApp peuvent être limités de façon à ce que seuls des utilisateurs et des groupes sélectionnés puissent voir l'icône lorsqu'ils se connectent à l'accès Web des services Bureau à distance. Spécifiez les utilisateurs et les groupes qui doivent voir ce programme RemoteApp : O Tous les utilisateurs et les groupes qui ont accès à cette collection Seuls les utilisateurs et les groupes spécifiés Utilisateurs et groupes : ASSURMER\ALM_Comptabilité |
|--------------------------------------------------------------------------------------------|----------------------------------------------------------------------------------------------------|
|                                                                                            | Supprimer     Supprimer     Pour qu'un compte d'utilisateur ait accès à un programme RemoteApp, le compte     d'utilisateur doit avoir accès à la fois au programme RemoteApp et à la collection     dans laquelle ce programme est publié. La mise à jour de l'accès utilisateur au     niveau de la collection ne changera pas l'accès utilisateur au niveau du programme     OK Annuler Appliquer                                                                                                    |

#### 6. Installation de la passerelle des services bureau à distance

Accédez à Vue d'ensemble > Passerelle des services Bureau à distance.

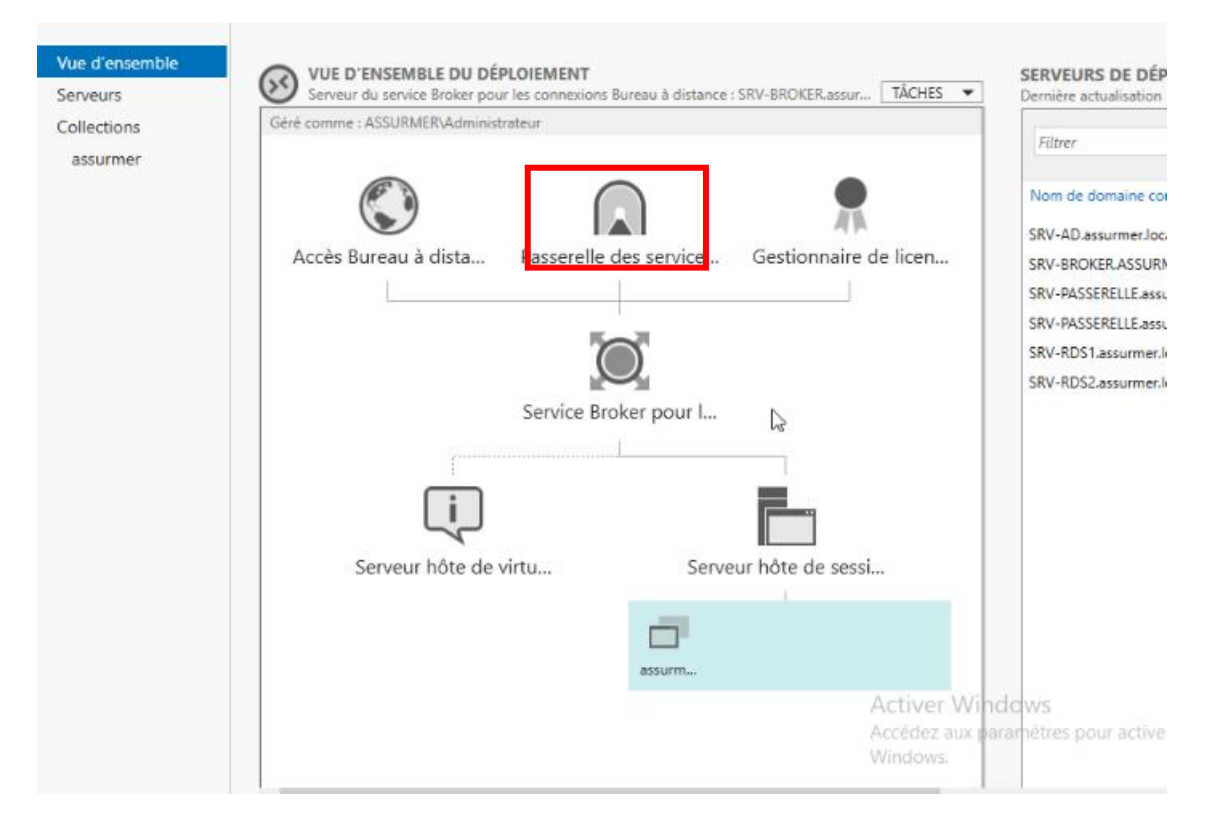

#### Sélectionnez le serveur SRV-PASSERELLE comme passerelle.

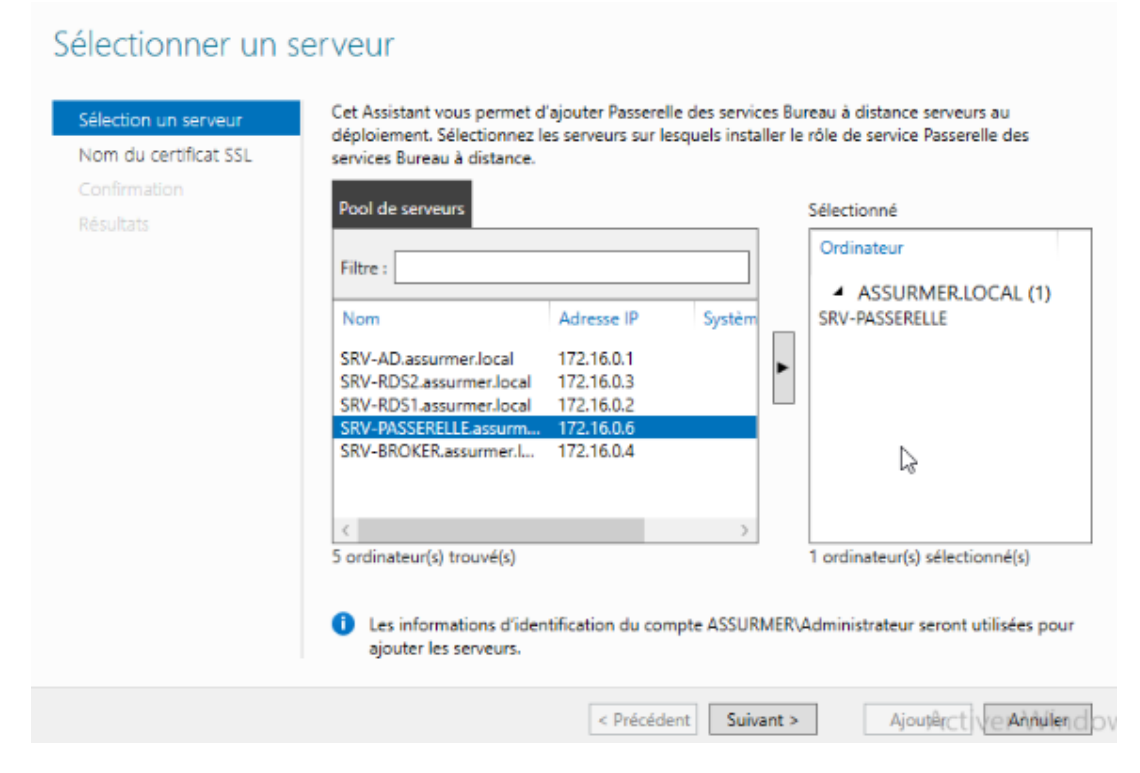

## Ajoutez un certificat SSL (par ex. : certificat.assurmer.local) et cliquez sur Ajouter, puis attendez la fin de l'installation.

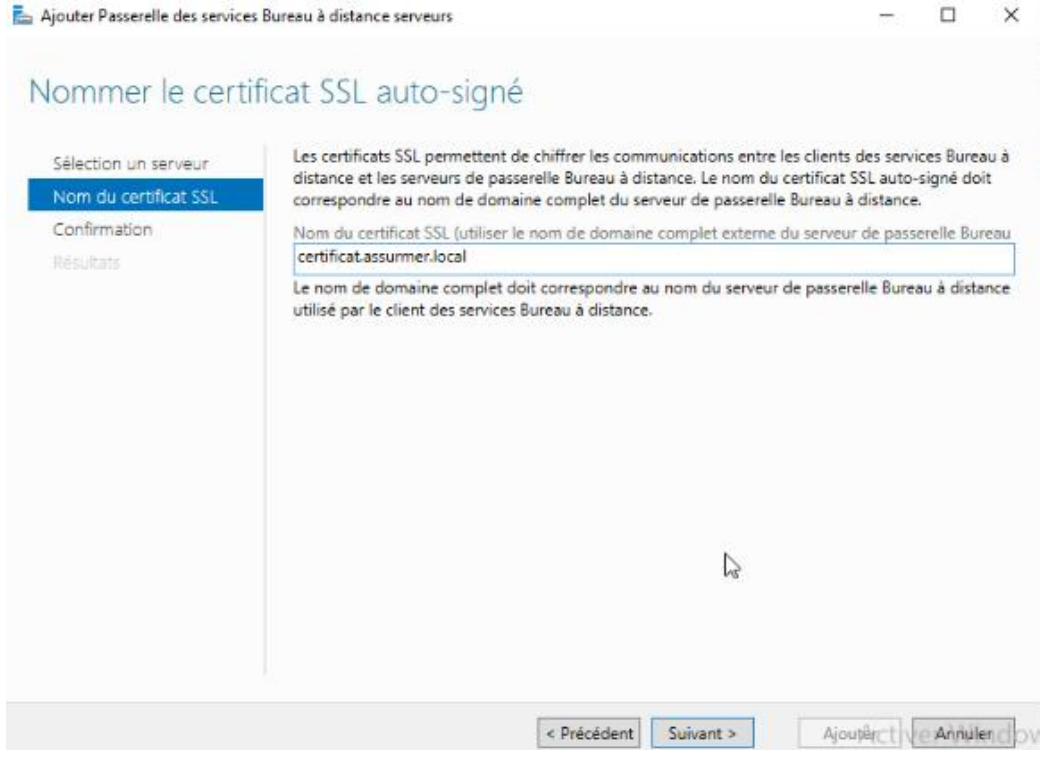

#### Puis cliquer sur Ajouter

| 📥 Ajouter Passerelle des services                                          | Bureau à distance serveurs                                                                                                    |                                           |            | ×     |
|----------------------------------------------------------------------------|----------------------------------------------------------------------------------------------------|-------------------------------------------|------------|-------|
| Confirmer les sél                                                          | ections                                                                                                    |                                           |            |       |
| Sélection un serveur<br>Nom du certificat SSL<br>Confirmation<br>Résultats | Le service de rôle Passerelle des services Bureau à distance sera inst<br>déploiement.<br>Passerelle des services Bureau à distance (1 serveur sélection<br>SRV-PASSERELLE.assurmer.local<br>Nom complet externe de passerelle des services Bureau à di<br>certificat.assurmer.local | tallé sur les serveur<br>onné)<br>istance | rs et ajou | té au |
|                                                                            | < Précédent Suivant.>                                                                                                    | Ajoutêr                                   | Annul      | endo  |

#### Attendre la fin de l'installation et cliquer sur « Fermer »

| Sélection un serveur                  | Le service <mark>de rôle est en cours</mark> | d'installation sur les serveurs suivan | ts.      |
|---------------------------------------|----------------------------------------------|----------------------------------------|----------|
| Nom du certificat SSL<br>Confirmation | Serveur                                      | État d'avancement                      | État     |
| Résultats                             | SRV-<br>PASSERELLE.assurmer.local            | Configuration                          | En cours |
|                                       |                                              |                                        |          |
|                                       |                                              |                                        |          |

Page 24|31

\$

7. Configuration du déploiement car on ajoute le certificat auto-signé.

#### Dans Tâches > Modifier les propriétés de déploiement, allez à l'onglet Certificats.

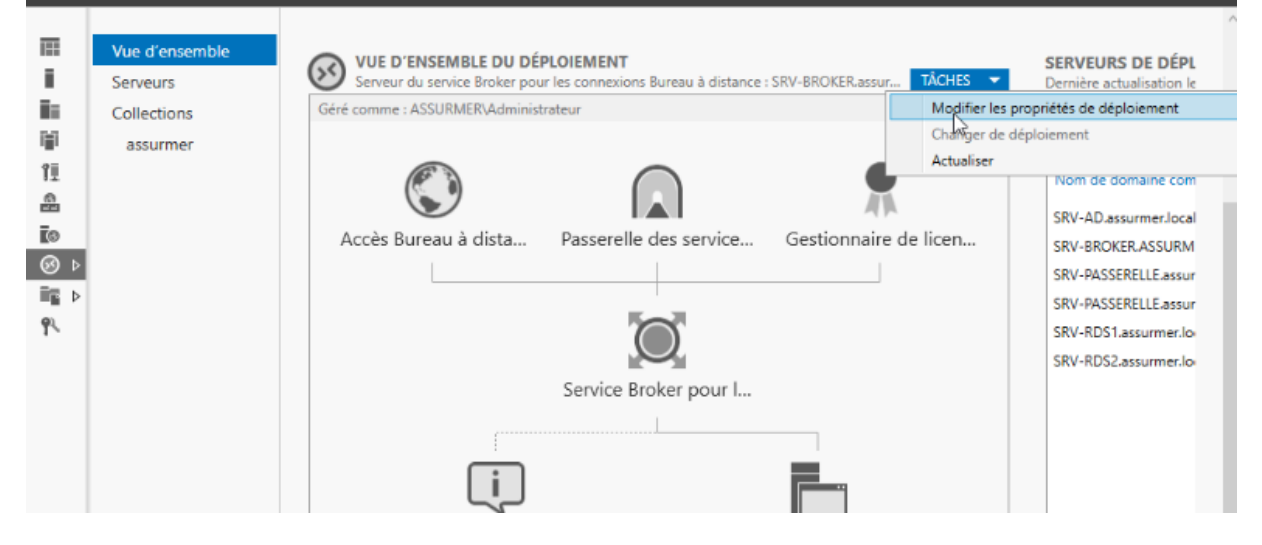

#### **Cliquer sur Certificat**

### Configurer le déploiement

| Afficher tout Passerelle des serv + Gestionnaire de lic + Accès Web des ser + Certificats – | Gérer les certificats<br>Un déploiement des services Bureau à<br>l'authentification du serveur, pour l'au<br>connexions sécurisées.<br>Le niveau de certification actuel du dé<br>Qu'est-ce qu'un niveau de certification    | distance requiert o<br>thentification uniqu<br>ploiement est Erren<br>1 ? | les certificats po<br>le et pour l'étab<br>u <b>r</b>     | our<br>dissement de                                   |
|---------------------------------------------------------------------------------------------|----------------------------------------------------------------------------------------------------|---------------------------------------------------------------------------|-----------------------------------------------------------|-------------------------------------------------------|
| 2                                                                                           | Service de rôle<br>Service Broker pour les connexions<br>Service Broker pour les connexions<br>Accès Web des services Bureau à di<br>Passerelle des services Bureau à dist                                                   | Niveau<br>Non approuvé<br>Non approuvé<br>Non approuvé<br>Non approuvé    | État<br>OK<br>OK<br>OK<br>Erreur                          | État                                                  |
|                                                                                             | Nom de sujet : CN=certifcat.ssl<br>Afficher les détails<br>Ce certificat est requis pour l'authentil<br>services Bureau à distance.<br>Vous pouvez mettre à jour ce certifica<br>certificat existant.<br>Créer un certificat | fication du serveur a<br>t en créant un certif<br>Sélectic                | auprès du déplo<br>ficat ou en sélec<br>Anner un certific | iement des<br>tionnant un<br>tivor Win<br>at existant |

# Cliquer sur « Passerelle des services Bureau à distance » et cliquer sur « Créer un certificat »

## Configurer le déploiement

| Afficher tout<br>Passerelle des serv +<br>Gestionnaire de lic +<br>Accès Web des ser + | Gérer les certificats<br>Un déppiement des services Bureau à<br>l'authentification du serveur, pour l'au                                                                                              | distance requiert d                             | es certificats po<br>e et pour l'étab | our<br>blissement de |
|----------------------------------------------------------------------------------------|----------------------------------------------------------------------------------------------------|-------------------------------------------------|---------------------------------------|----------------------|
| Certificats -                                                                          | connexions sécurisées.                                                                                                    |                                                 |                                       |                      |
|                                                                                        | Le niveau de certification actuel du dé<br>Qu'est-ce qu'un niveau de certification                                                                                                    | ploiement est <b>Erreu</b><br>n ?               | r I                                   |                      |
|                                                                                        | Service de rôle                                                                                                    | Niveau                                          | État                                  | État                 |
|                                                                                        | Service Broker pour les connexions                                                                                                    | Non approuvé                                    | OK                                    |                      |
| 2                                                                                      | Service Bloker pour les connexions                                                                                                    | Non approuvé                                    | OK                                    |                      |
| 6                                                                                      | Accès Wandes services Bureau à di                                                                                                    | Non approuvé                                    | OK                                    |                      |
|                                                                                        | Passerelle des services Bureau à dist                                                                                                    | Non approuvé                                    | Erreur                                |                      |
|                                                                                        | <                                                                                                    |                                                 |                                       | )                    |
|                                                                                        | Nom de sujet : CN=certifcat.ssl<br>Afficher les détails<br>Ce certificat est requis pour l'authentil<br>services Bureau à distance.<br>Vous pouvez mettre à jour ce certifica<br>certificat existant. | fication du serveur a<br>t en créant un certifi | uprès du déplo                        | biement des          |
|                                                                                        | Second Second                                                                                                    |                                                 | A                                     | ctiver Wi            |

#### Ajouter au certificat :

- Un nom
- Mot de passe
- L'emplacement de stockage
- Et cocher la case pour l'ajouter sur les ordinateurs de destination.

| ous pouvez choisir de créer un certificat et de le stocker              | r pour une utilisation ultérieure.              |                           |
|-------------------------------------------------------------------------|-------------------------------------------------|---------------------------|
| om du certificat :                                                      |                                                 |                           |
| ertificatssl                                                            |                                                 |                           |
| lot de passe :                                                          |                                                 |                           |
| •••••••••                                                               |                                                 |                           |
| a stockaga dua cartificat your narmat da distribuar ma                  | quallement la cartificat aux ordinateurs client | -                         |
| Stocker de certificat                                                   | nuellement le certificat aux ordinateurs client | 2                         |
| Chemin d'accès au certificat :                                          |                                                 |                           |
| C:\Users\Administrateur\Documents\certificat.ssl.pfx                    |                                                 | Parcourir                 |
|                                                                         |                                                 |                           |
|                                                                         |                                                 |                           |
|                                                                         | Ze                                              |                           |
|                                                                         |                                                 |                           |
| <b>V</b>                                                                |                                                 |                           |
| Autoriser l'ajout du certificat au magasin de certificat<br>destination | s Autorités de certification racines de confian | ce sur les ordinateurs de |
| destination                                                             |                                                 |                           |
|                                                                         |                                                 | OK Annuler                |
|                                                                         |                                                 |                           |

# Pour chaque service de rôle (Passerelle, Accès Web, etc.), ajoutez un certificat auto-signé ou existant.

#### Configurer le déploiement

| Gestionnaire de lic +<br>Accès Web des ser + | Un déploiement des services Bureau à distance requiert des certificats pour<br>l'authentification du serveur, pour l'authentification unique et pour l'établissement de<br>connexions sécurisées |                                    |                 |               |
|----------------------------------------------|----------------------------------------------------------------------------------------------------|------------------------------------|-----------------|---------------|
| ertificats –                                 | Le niveau de certification actuel du dé<br>Qu'est-ce qu'un niveau de certification                                                                                                    | iploiement est <b>Non</b> :<br>n ? | approuvé        |               |
|                                              | Service de rôle                                                                                                    | Niveau                             | État            | État          |
|                                              | Service Broker pour les connexions                                                                                                    | Non approuvé                       | OK              |               |
|                                              | Service Broker pour les connexions                                                                                                    | Non approuvé                       | OK              |               |
|                                              | Accès Web des services Bureau à di                                                                                                    | Non approuvé                       | OK              |               |
|                                              | Passerelle des services Bureau à dist                                                                                                    | Non approuvé                       | OK              | Réussite      |
|                                              | Nom de sujet : CN=certifcat.ssl<br>Afficher les détails                                                                                                    |                                    | G               |               |
|                                              | Ce certificat est requis pour l'authenti<br>services Bureau à distance.                                                                                                    | fication du serveur a              | uprès du dép    | loiement des  |
|                                              | Vous pouvez mettre à jour ce certifica<br>certificat existant.                                                                                                    | t en créant un certifi             | icat ou en séle | ectionnant un |
|                                              | Créer un certificat                                                                                                    | Sélectio                           | nner un certifi | cat existant  |

# Ajouter le chemin du certificat et mettre le mot de passe et cocher la case pour l'ajout sur l'ordinateur de destination et cliquer sur « OK »

| Sél                                                                                                    | ectionner un certificat existant                                                                                                    |  |  |  |  |
|----------------------------------------------------------------------------------------------------|----------------------------------------------------------------------------------------------------|--|--|--|--|
| Vous pouvez choisir d'appliquer le certificat qui est actuellement stocké sur le serveur du service Broker pour les connexions Bureau à<br>distance ou bien vous pouvez sélectionner un autre certificat qui est stocké dans un fichier de certificat PKCS. |                                                                                                    |  |  |  |  |
| ) /                                                                                                    | Appliquer le certificat stocké sur le serveur du service Broker pour les connexions Bureau à distance                                           |  |  |  |  |
|                                                                                                    | Mot de passe :                                                                                                    |  |  |  |  |
| 0                                                                                                    | Choisir un autre certificat                                                                                                    |  |  |  |  |
|                                                                                                    | Chemin d'accès au certificat :                                                                                                    |  |  |  |  |
|                                                                                                    | C:\Users\Administrateur\Documents\certificat.ssl.pfx Parcourir                                                                                  |  |  |  |  |
|                                                                                                    | Mot de passe :                                                                                                    |  |  |  |  |
|                                                                                                    | •••••                                                                                                    |  |  |  |  |
| 1                                                                                                    | Autoriser l'ajout du certificat au magasin de certificats Autorités de certification racines de confiance sur les ordinateurs de<br>destination |  |  |  |  |
|                                                                                                    |                                                                                                    |  |  |  |  |
|                                                                                                    |                                                                                                    |  |  |  |  |
|                                                                                                    | OK Annuler                                                                                                    |  |  |  |  |
|                                                                                                    |                                                                                                    |  |  |  |  |

Répétez cette configuration pour tous les autres services de rôle.

<u></u>

Sur l'onglet Passerelle des service bureau à distance, ne pas oublier de mettre le nom du serveur donc le certificat et décocher la case « ignorer le serveur pour les adresses locales

### Configurer le déploiement

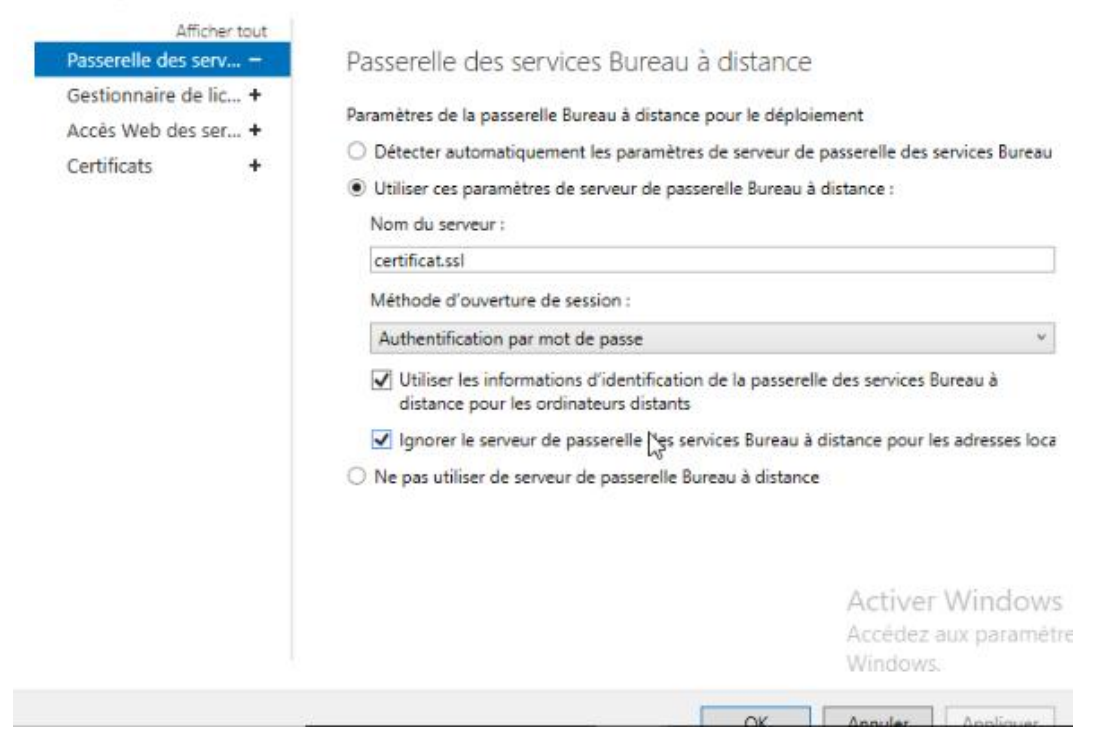